-

# Service model management

The following tasks require administrative privileges.

Log into IthelpCenter portal. In the main menu select Configuración del proceso > Modelo > Editar

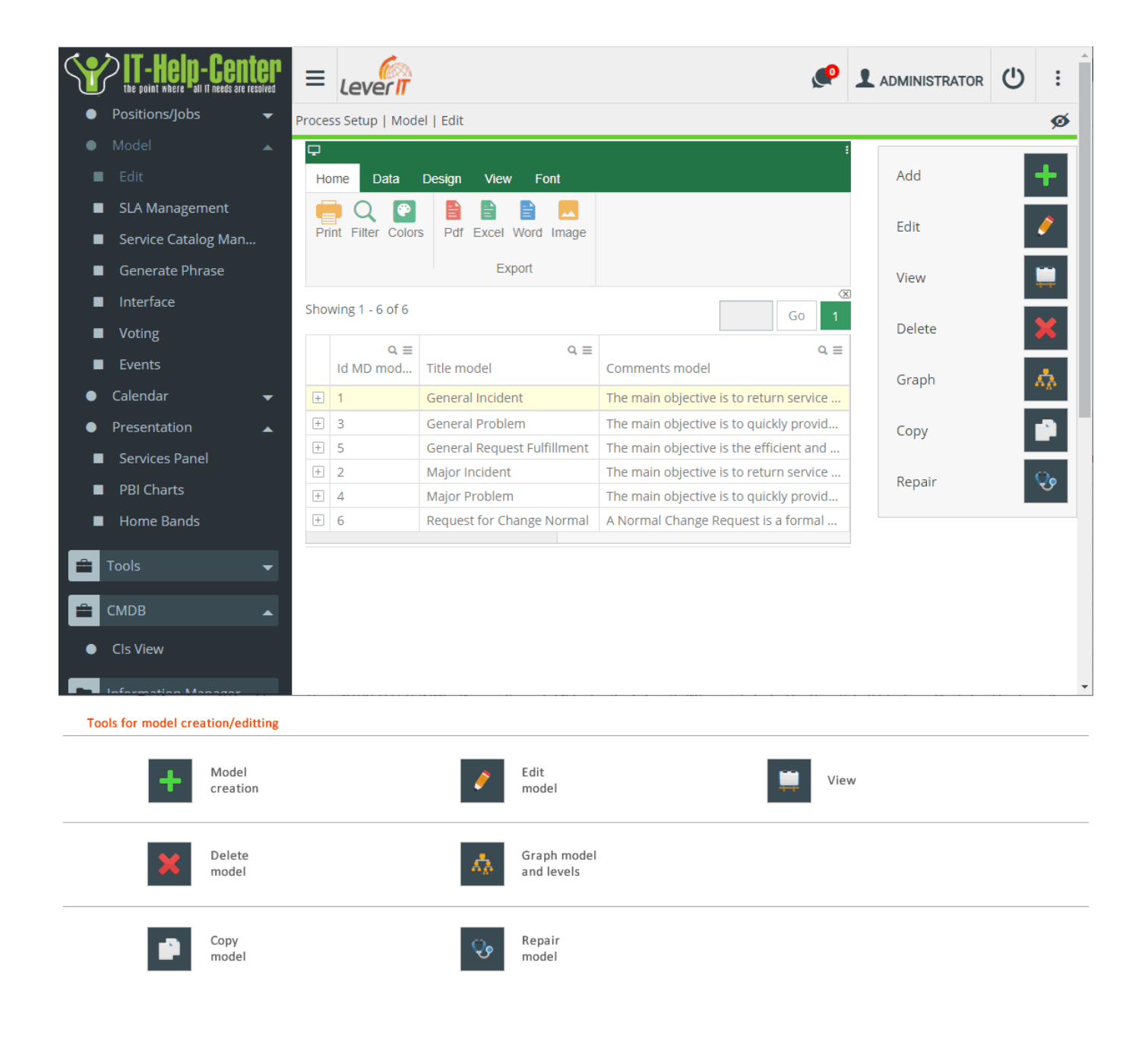

- Creation of a model
- Add steps to the model
- User Type tab
- Add forms to the model
- Extra fields forms
- Forms in Define CI Attribute
- Forms in Service Type Attribute
- Model editting

### **Creation of a model**

1. Click on the button for model creation. In the edit window enter:

#### Select and complete model configuration

| Title        | Model name.                                                                                                    |                                      |  |  |  |  |  |
|--------------|----------------------------------------------------------------------------------------------------|--------------------------------------|--|--|--|--|--|
| Comments     | General comments on function/characteristics of the model.                                                                                     |                                      |  |  |  |  |  |
|              | In the drop-down field select the type of service to which the model will apply. Types:                                                        |                                      |  |  |  |  |  |
|              | Incident                                                                                                    |                                      |  |  |  |  |  |
|              | Problem                                                                                                    |                                      |  |  |  |  |  |
| Service type | Workaround                                                                                                    |                                      |  |  |  |  |  |
|              | known errors                                                                                                    |                                      |  |  |  |  |  |
|              | Activity                                                                                                    |                                      |  |  |  |  |  |
|              | Request fulfillment                                                                                                    |                                      |  |  |  |  |  |
|              | Request for Change                                                                                                    |                                      |  |  |  |  |  |
| Normal time  | Average time in minutes for the atte model.                                                                                                    | ntion of requests related to the     |  |  |  |  |  |
|              | Value can be defined as <b>-1</b> so that the normal time value of the SLA is set                                                              |                                      |  |  |  |  |  |
| Max time     | Maximum time in total minutes to solve the reported case. This value should be calculated taking into account the average service time and the |                                      |  |  |  |  |  |
|              | Value can be defined as <b>-1</b> so that th                                                                                                   | ne max. time value of the SLA is set |  |  |  |  |  |

| Managers<br>informed<br>Hierarchical<br>escalation | Select the hierarchical escaling group from the drop-down field.                                                                                |
|----------------------------------------------------|----------------------------------------------------------------------------------------------------|
| Handler<br>Functional<br>escalation                | Select the functional escaling group from the drop-down field.                                                                                  |
| Interface ID MD                                    | Seleccionar en el listado el tipo de interfaz <sup>1)</sup> que aplica al modelo.<br>Utilizar Default si no existen interfaces.                 |
| MT ID AT Role                                      | Select from the list the virtual role to apply to the model.<br>Choose None if there're no virtual roles.                                       |
| ET ID AT Role                                      | Select from the list the virtual role to apply to the additional fields in the case creation form.<br>Choose None if there're no virtual roles. |
| Possible returns                                   | Define possible values to choose as a result of the case attention. Add values and press ENTER for each value.<br>Change Approved, Rejected.    |
| Guide                                              | General instructions for the attention and solution of cases, taking into account the service and the steps contemplated in the model.          |

 Click on Accept button to save the basic information of the model. The following tabs will be enabled:

3/12

*Steps:* To add steps to the model *Extra fields:* Configuration of forms for case creation.

### Add steps to the model

1. In the tab *Steps* click on the button 🕇

#### **Details tab**

1. The *Details* tab containing the basic form for editing the step will be activated.

#### Complete the following information

| Status               | Step number in the list.                                                                                                    |
|----------------------|----------------------------------------------------------------------------------------------------|
| * Step name          | Name the step. Example: Analysis, Solution, Solution validation                                                                                                    |
| * Next step          | Enter the number (status) of the next step in the process.<br>For more than one step, separate by commmas.<br>It can define previous or next steps, depending on their position on the list.                                                                                                    |
| Required Steps       | Enter the number (status) of the step that is required before the current step.                                                                                                    |
| Step settings        | Enables advanced scheduling of automatic tasks at the step.                                                                                                    |
| Comments             | General comments on the step.                                                                                                    |
| Caution<br>/ Warning | Additional step recommendations.                                                                                                    |
| Voting               | Allows to include surveys/voting in the step.                                                                                                    |
| ID AT Role           | Select from the list the virtual role to apply to the step.<br>Choose None if there're no virtual roles.                                                                                                    |
| * Step status        | Select from the list the status that the case will have when it is in the step.<br>Available options:<br>In Progress: The case is in the attention and solving process.<br>Paused: This function avoids exceeding the maximum time per SLA/Model. A<br>case is manually changed to this status when during case attention, the |
| Step status          | advisor requires a result or response from users, groups or third parties to<br>continue with the attention and solution of the case.<br>Resolved: This status indicates that the case is resolved and it has been<br>confirmed that the reported service(s) have been restored.                                               |

\* Mandatory fields.

2. Once the step configuration is completed, click on the button  $\checkmark$  Follow the same procedure to add more steps to the model.

| Status:                                                                                                | Step name:                                                                                                    |  |
|----------------------------------------------------------------------------------------------------|----------------------------------------------------------------------------------------------------|--|
| 1                                                                                                    | Analysis                                                                                                    |  |
| Next Step:                                                                                             | Required steps:                                                                                                    |  |
| 2                                                                                                    |                                                                                                    |  |
| Step settings:                                                                                         |                                                                                                    |  |
| 003(1)0                                                                                                |                                                                                                    |  |
| Commonte                                                                                               |                                                                                                    |  |
| continue with their wo                                                                                 | ork. If the cause of the incident is found, the diagnosis and actions to be taken must be                                                        |  |
| recorded. If there is a<br>requiered create a ner<br>Caution:                                          | problem as an identified cause, create a new case corresponding to the problem. Or if<br>w request fullfilment record to implement the solution  |  |
| recorded. If there is a<br>requiered create a per<br>Caution:<br>Warning:                              | problem as an identified cause, create a new case corresponding to the problem. Or if                                                            |  |
| recorded. If there is a<br>requiered create a per<br>Caution:<br>Warning:                              | problem as an identified cause, create a new case corresponding to the problem. Or if<br>w request fullfilment record to implement the solution  |  |
| recorded. If there is a<br>requiered create a ner<br>Caution:<br>Warning:<br>Voting:                   | problem as an identified cause, create a new case corresponding to the problem. Or if<br>w request fullfilment record to implement the solution  |  |
| recorded. If there is a<br>requiered create a per<br>Caution:<br>Warning:<br>Voting:                   | problem as an identified cause, create a new case corresponding to the problem. Or if<br>we request fullfilment record to implement the solution |  |
| recorded. If there is a<br>requiered create a per<br>Caution:<br>Warning:<br>Voting:<br>Extra Options: | problem as an identified cause, create a new case corresponding to the problem. Or if<br>wrequest fullfilment record to implement the solution   |  |
| recorded. If there is a<br>requiered create a per<br>Caution:<br>Warning:<br>Voting:<br>Extra Options: | problem as an identified cause, create a new case corresponding to the problem. Or if<br>wrequest fullfilment record to implement the solution   |  |
| recorded. If there is a<br>requiered create a per<br>Caution:<br>Warning:<br>Voting:<br>Extra Options: | problem as an identified Cause, create a new case corresponding to the problem. Or if<br>w request fullfilment record to implement the solution  |  |

### User Type tab

1. The creation of the step will also activate *User Type* tab, which allows configuring the model users.

Click on button to select user type(s)

| User types                                                                                                    | ×                                                                                                    |
|----------------------------------------------------------------------------------------------------|----------------------------------------------------------------------------------------------------|
| System System user<br>Owner Case manager or case<br>Handler Case advisor/technicia<br>Managers Informed Area man<br>with grea<br>User End user | e responsible<br>an<br>nagers or managers<br>ater knowledge                                                                |
| Creator<br>Incident Review<br>Problem Review<br>Request fulfilment approval                                                                    | Other user types<br>according to<br>service type:<br>Incident, Problem,<br>request fulfillment<br>or Request for<br>change |
| Request for Change Aproval                                                                                                    |                                                                                                    |

#### For each user complete the following information

|                   | Select in the field the viewing/editing privilege of the case assigned to the user type. Available                                                              |
|-------------------|----------------------------------------------------------------------------------------------------|
| * Permission      | options:<br>Read:Enables case display<br>Write:Enables viewing and editing of the case, enables case editing tools<br>Disable                                   |
|                   |                                                                                                    |
| * Interface type  | Select from the list the type of interface <sup>2)</sup> that applies to the user in the step.<br>Choose <i>Default</i> in case there're no interfaces created. |
|                   |                                                                                                    |
| Options           | Enable Include all the group in case there's a voting configured for the step.                                                                                  |
| Notify to console | Select in the drop-down field the notification that will be sent to the console when the case is in this step.                                                  |
| Notify to email   | Select in the drop-down field the notification template that will be sent to the email when the case is in this step.                                           |

| Behavior                      | Allows you to select the display mode for the end-user. Available options:<br>None: Default option, normal display of the case<br>CSATSurvey Display of the user satisfaction survey           |                                                                                                    |                  |                       |  |  |  |  |  |  |  |
|-------------------------------|----------------------------------------------------------------------------------------------------|----------------------------------------------------------------------------------------------------|------------------|-----------------------|--|--|--|--|--|--|--|
| Step summary                  | When this checkbox is enabled, it will display this field to add a brief summary before proceeding to the next step.<br>If enabled, in the text field enter the name that the field will have. |                                                                                                    |                  |                       |  |  |  |  |  |  |  |
| Recommendations               | When this checkbox is enabled, it<br>before proceeding to the next step<br>If enabled, in the text field enter t                                                                               | /hen this checkbox is enabled, it will display this field to add comments/recommendations efore proceeding to the next step.                                         |                  |                       |  |  |  |  |  |  |  |
| Comments                      | Allows additional questions to be steps.                                                                                                    | llows additional questions to be sent to the end-user to validate case information and change teps.                                                                  |                  |                       |  |  |  |  |  |  |  |
| Current step<br>configuration | Allows to display the question deficence console.                                                                                                    | ined in the <i>Comments</i> fiel                                                                                                    | d when the end   | user logs in the ITHC |  |  |  |  |  |  |  |
|                               | Allows to configure the step at wh<br>options defined in <i>Comments</i> and                                                                                                    | Allows to configure the step at which the case will continue according to the response and options defined in <i>Comments</i> and <i>Actual step configuration</i> . |                  |                       |  |  |  |  |  |  |  |
|                               | current step conngulation.                                                                                                    | ShowLogin=1,Hide=0                                                                                                    |                  |                       |  |  |  |  |  |  |  |
|                               |                                                                                                    | Solution validation                                                                                                    | Display          | Setting               |  |  |  |  |  |  |  |
|                               |                                                                                                    | Show at startup                                                                                                    |                  |                       |  |  |  |  |  |  |  |
|                               | Next step configuration:                                                                                                    | Hide                                                                                                    |                  |                       |  |  |  |  |  |  |  |
| Next step                     | Next step configuration:                                                                                                    | 4[Enable=1,Caption=No];5[Enable=1,Caption=Yes]                                                                                                    |                  |                       |  |  |  |  |  |  |  |
| conngulation                  | Step to which the case continues                                                                                                    | No solution                                                                                                    | Display          | Setting               |  |  |  |  |  |  |  |
|                               | when the user selects no                                                                                                    | Enable                                                                                                    |                  |                       |  |  |  |  |  |  |  |
|                               |                                                                                                    | Caption                                                                                                    |                  | No                    |  |  |  |  |  |  |  |
|                               | Step to which the case continues<br>when the user selects YES                                                                                                    | Customer Satisfaction Su                                                                                                    | Display          | Setting               |  |  |  |  |  |  |  |
|                               |                                                                                                    | Enable                                                                                                    |                  |                       |  |  |  |  |  |  |  |
|                               |                                                                                                    | Caption                                                                                                    |                  | Yes                   |  |  |  |  |  |  |  |
|                               |                                                                                                    |                                                                                                    |                  |                       |  |  |  |  |  |  |  |
| Voting view                   | Allows to configure voting/survey                                                                                                    | in the step.                                                                                                    |                  |                       |  |  |  |  |  |  |  |
| ID AT Role                    | Select from the list the virtual role<br>Choose None if there're no virtual                                                                                                    | e to apply to the step acor<br>roles.                                                                                                    | ding to the user | type.                 |  |  |  |  |  |  |  |

\* Mandatory fields.

2. Once the step configuration is completed, click on the button  $\checkmark$  Repeat the same steps with each type of user added to the step.

| Details    | Activity      | User Type   |                                 |                         |   |  |  |  |
|------------|---------------|-------------|---------------------------------|-------------------------|---|--|--|--|
| Select the | user type for | this step   |                                 |                         |   |  |  |  |
| *          | 21            | 1           |                                 |                         |   |  |  |  |
| Unarter    | Available gro | General     | Service Type Attribute          | Define CI Attribute     |   |  |  |  |
| User type  | Available gro |             |                                 |                         |   |  |  |  |
| Owner      | 1             | Permissio   | n:                              |                         |   |  |  |  |
| owner      |               | Permissio   |                                 | _Write                  | ~ |  |  |  |
| Handler    | 3             | Interface   | Туре:                           | DefaultAt               | ~ |  |  |  |
| •          | ÷             | 🗆 Pause 1   | lime                            | □ Include all the group |   |  |  |  |
|            |               | Notify to o | console:                        | None                    | ~ |  |  |  |
|            |               | Notify to r | mail:                           | None                    |   |  |  |  |
|            |               | Behavior:   |                                 | None                    |   |  |  |  |
|            |               | 🗹 Step su   | mmary                           | Summary                 |   |  |  |  |
|            |               | Recomi      | Recommendations Recommendations |                         |   |  |  |  |
|            |               | Comment     | :5:                             |                         |   |  |  |  |
|            |               | Current st  | ep configuration:               |                         |   |  |  |  |
|            |               | Next step   | configuration:                  |                         |   |  |  |  |
|            |               | Voting vie  | W                               | (1)0,(3)0,(4)0          |   |  |  |  |
|            |               | Extra Opti  | ions                            |                         |   |  |  |  |
|            |               | ID AT Role  | 2:                              | None                    | ~ |  |  |  |

### Add forms to the model

Forms can be added to:

- *Extra fields tab*: Forms added in this tab will be visible during case creation.
- Step > User Type > Service Type Attribute: Forms related to the service types will be visible in the case management console.
- *Step > User Type > Define CI Attribute*: Forms related to CIs (people, device, knownerror, workaround, etc.) These types of forms will be visible in the case management console.

IT Help Center - http://leverit.com/ithelpcenter/

## 2023/10/11 00:53

- Extra fields forms
  - 1. Select service type and form.
  - 2. Enable options and permissions:

|                      |                       |                   |                                                        |                               | IDMDINTER | RFACETYPE                        | INTERFACETYPE_NAME                   |              |                                 |
|----------------------|-----------------------|-------------------|--------------------------------------------------------|-------------------------------|-----------|----------------------------------|--------------------------------------|--------------|---------------------------------|
|                      |                       |                   |                                                        | 1                             | 0         |                                  | None                                 |              |                                 |
|                      |                       |                   |                                                        | 2                             | 1         |                                  | Attention reports                    |              |                                 |
|                      |                       |                   |                                                        | 3                             | 2         |                                  | Model                                |              |                                 |
|                      |                       |                   |                                                        | 4                             | 3         |                                  | Model Life Status Extra Table        |              |                                 |
| St                   | eps Extra fields      |                   | Interface select<br>None(Default) o<br>Model Life Stat | ion<br>or<br>us ExtraTable    |           | Select p<br>to displa<br>ALL, US | ermissions<br>ay form<br>ER, MANAGER | Form<br>(Opt | n description<br>ional)         |
| Edi                  | it the Cases ExtraTab | le                |                                                        |                               |           |                                  |                                      |              |                                 |
| <ul><li>In</li></ul> | ncident               |                   |                                                        |                               |           |                                  |                                      |              |                                 |
| S                    | ervice type           |                   | Interface                                              |                               |           | Extra Ta                         | ables                                | Com          | ments                           |
|                      | INITIAL               | L                 | Default                                                |                               | ~         | All                              |                                      |              |                                 |
|                      | Field name            | _Disable          | _Read                                                  | _Write                        | Manda     |                                  | Index                                | Help         | Script                          |
|                      | DESCRIPTION           | 0                 | •                                                      | ۲                             |           |                                  |                                      | Ø            | Ø                               |
|                      | JUSTIFICATION         | 0                 | ۲                                                      | 0                             |           | 1                                |                                      | Ø            | Ø                               |
|                      | PLANNED_START         | 0                 | 0                                                      |                               |           | 1                                |                                      | Ø            | Ø                               |
|                      | PLANNED_END           | 0                 | •                                                      | •                             |           | 1                                |                                      | Ø            | Ø                               |
|                      |                       | Select<br>Disable | permission for e                                       | each field of th<br>Mandatory | e form:   | E                                | dit field order                      | Add help     | Include a script<br>for a field |

3. Click on the **Accept** button to save changes.

#### Forms in Define CI Attribute

- 1. In the step and for the user type, select the *Define IC attribute* tab.
- 2. Activate the service type and form checkboxes. Enable the options and permissions.

| General     | Service Typ                | e Attribute                | De                  | fine CI Atti       | ribute |           |          |          |                                 |
|-------------|----------------------------|----------------------------|---------------------|--------------------|--------|-----------|----------|----------|---------------------------------|
| Select a Cl | type                       |                            |                     |                    |        |           |          |          |                                 |
|             | E                          |                            |                     |                    |        |           |          |          |                                 |
|             |                            |                            |                     |                    |        |           |          |          |                                 |
| KNOW1       | N ERRORS REC               | ORD                        |                     |                    |        |           |          |          |                                 |
| Extra ta    | ble                        |                            |                     |                    |        | Interface | 2        |          |                                 |
| 🗹 KNOV      | VNERRORS_RI                | М                          |                     |                    |        | Defaul    | t        |          | ~                               |
| Field       | name:                      | _Di                        | _Re                 | _W                 | Ma     | Inc       | dex      | Help     | Script                          |
| SYMP        | томѕ                       | •                          | •                   | •                  |        |           | -        | Ø        | Ø                               |
| FINAL       | _SOLUT                     | •                          | •                   | •                  |        |           | -        | Ø        | Ø                               |
| ENAB        | LE                         | •                          | •                   | •                  |        |           | -        | Ø        | Ø                               |
| IDUSE       | RTYPE                      | •                          | •                   | •                  |        | 1         |          | Ø        | Ø                               |
|             | Select perr<br>Disable, Re | nission for<br>ead, Write, | each fiel<br>Mandat | d of the fo<br>ory | orm:   | Edit fie  | ld order | Add help | Include a script<br>for a field |

3. Once the configuration of the form for the step, click on the button  $\checkmark$  and then click on the **Accept** button.

#### Forms in Service Type Attribute

- 1. In the step and for the user type, select the *Define IC attribute* tab.
- 2. Activate the service type and form checkboxes. Enable the options and permissions.
- 3. Once the configuration of the form for the step, click on the button  $\checkmark$  and then click on the **Accept** button.

### Model editting

- 1. Select the model from the list and click on the **Edit** button.
- 2. Make changes to any of the model's configuration options: *basic information, steps, user type configuration, forms, etc.*

- 3. Once the configuration has been completed, click on the button  $\checkmark$  (If it is a change related to the steps) and then click on the **Accept** button.
- 4. To update model changes in open cases (if applicable):
  - 1. Shut down ITHC services on the server and open the Setupbox.exe module.
  - 2. Setup.box path:\Program Files\LeverIT\Discovery\Software\SrvPrg\Setupbox.exe
  - 3. Open Setupbox, right click on the icon in the taskbar notification area and select the Open option.
  - Select the node *Module > Common* and click on the Upgrade Lifestatus Case MT button, the upgrade will be executed.

| 🖄 SetupBox                                                                                                 |                            |                                                                    |                                                                                                    |                | _     | ×            |
|----------------------------------------------------------------------------------------------------|----------------------------|--------------------------------------------------------------------|----------------------------------------------------------------------------------------------------|----------------|-------|--------------|
| 🔆 SetupBox                                                                                                 |                            |                                                                    |                                                                                                    |                | Le    |              |
|                                                                                                    | Explorador Nodo            |                                                                    |                                                                                                    |                |       | <br>         |
| B····· o Sistema<br>B····· Archivos de configuración<br>B····· Módulos<br>I····· Módulos<br>I····· Modulos | Settings License           |                                                                    |                                                                                                    |                |       |              |
| CMDB                                                                                                    | Upgrde Options             | STATUS                                                             | VERSION                                                                                                   | COMERCIAL      |       |              |
| ···· DataLink.<br>····· Común<br>⊡··• Herramientas                                                         | Check Upgrade              |                                                                    |                                                                                                    |                |       |              |
|                                                                                                    | ✓ Full Update              |                                                                    |                                                                                                    |                |       |              |
|                                                                                                    | Apply Upgrade              |                                                                    |                                                                                                    |                |       |              |
|                                                                                                    | Maintenance                |                                                                    |                                                                                                    |                |       |              |
|                                                                                                    | Upgrade Lifestatus Case MT |                                                                    |                                                                                                    |                |       |              |
|                                                                                                    |                            |                                                                    |                                                                                                    |                |       |              |
|                                                                                                    | Fil Var Maa Comunia        | Result Mod<br>Result Mod<br>Result Mod<br>Result Mod<br>Result Mod | lel 1: True<br>lel 3: True<br>lel 7: True<br>lel 17: True<br>lel 18: True<br>lel 18: True<br>lel 19: True |                |       | *            |
|                                                                                                    |                            | Mensajes                                                           | s de actual                                                                                               | izacion del mo | odelo |              |
|                                                                                                    |                            |                                                                    |                                                                                                    |                |       | <br><b>.</b> |

5. Close the setupbox module and reinitialize the ITHC services on the server.

1) Externa tipo Model 2) For case attention

From: http://leverit.com/ithelpcenter/ - IT Help Center

Permanent link: http://leverit.com/ithelpcenter/en:administrator:model

Last update: 2022/07/26 19:30

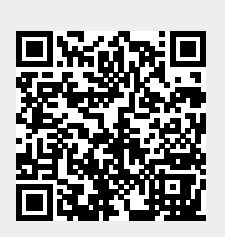